## SORTOWANIE PROSTE I ZŁOŻONE

Otwieramy w Excelu plik: "Baza1.xls" powinniśmy otrzymać następującą bazę:

|       |                     | · (* ·) =   |              |            |                    |       |          |                    |               | baza3 [1           | Fryb zgod | Iności] - Micro             | soft Excel u              | 2ytek niekome | rcyjny |           |          |       |         |             |                  | -                                        | σ                 | ×      |
|-------|---------------------|-------------|--------------|------------|--------------------|-------|----------|--------------------|---------------|--------------------|-----------|-----------------------------|---------------------------|---------------|--------|-----------|----------|-------|---------|-------------|------------------|------------------------------------------|-------------------|--------|
|       | Narzęd              | zia główne  | Wstawianie   | Układ stro | ony Formuly        | Dane  | Recenz   | ja W               | lidok         |                    |           |                             |                           |               |        |           |          |       |         |             |                  |                                          | · · ·             | σx     |
| Ê     | 🔏 Wyth              | ij<br>uj    | Times New Ro | oi - 10 -  | A * * = =          | =     | ≫-       | 📑 Zawij            | jaj tekst     | Ogólne             | •         |                             |                           | Normalny      | Dob    | ore       | Neutrain | e i   | -       | * 🗊         | Σ Autosum        | owanie * A                               | A                 |        |
| Wkle  | j 🛷 Mala            | rz formatów | BIU          | - 8 - 3    | • · <u>A</u> · ≡ ≡ | 1     | (# (#    | 🛃 Scal             | i wyśrodkuj + | - % 000            | 00,÷ 00,  | Formatowanie<br>warunkowe * | Formatuj<br>jako tabele * | Złe           | Dan    | ne wejści | Dane w   | yjś Ţ | Wstaw U | Jsuń Format | 2 Wyczyść        | <ul> <li>Sort</li> <li>filtra</li> </ul> | uji Znajdži       | 1      |
|       | Schowek             | 6           | Cz           | ccionka    | 6                  |       | Wyrówna  | nie                | 6             | Liczba             | 6         | The should be               | June too cry              |               | Style  |           |          |       | Ko      | mőrki       |                  | Edycja                                   | LOLITOCL          |        |
|       | A1                  |             | <b>•</b> (5  | fx         |                    |       |          |                    |               | *<br>              |           |                             |                           |               |        |           |          |       |         |             |                  |                                          | _                 | ¥      |
|       | Δ.                  | B           | C            | D          | F                  |       | -        | G                  |               | н                  |           | 1                           | K                         |               | м      | N         | 0        | D     | 0       | D           | S                | т                                        |                   |        |
| 1     | ~                   |             | U            | U          |                    |       |          | 0                  |               |                    |           | 0                           | K                         | L             | m      | in the    | 0        |       | G.      | K           | 5                |                                          | 0                 |        |
| 2     |                     | •           |              |            |                    |       |          |                    |               |                    |           |                             |                           |               |        |           |          |       |         |             |                  |                                          |                   |        |
| 3 1   | mię                 | Nazwisko    | Zawód        | Uczelnia   | Rok ukończenia     | Ko    | d Mia    | sto                | Ulica         |                    |           |                             |                           |               |        |           |          |       |         |             |                  |                                          |                   |        |
| 4 1   | Rafał               | Bobek       | inżynier     | P.Gd.      | 6                  | 6 04- | 340 Wat  | szawa              | Zakatek 6/8   | 88                 |           |                             |                           |               |        |           |          |       |         |             |                  |                                          |                   |        |
| 5 1   | Rafał               | Bobikowski  | geograf      | U.W.       | 7                  | 5 04- | 340 Wat  | szawa              | Andersena     | 2/44               |           |                             |                           |               |        |           |          |       |         |             |                  |                                          |                   |        |
| 6 1   | Bolesław            | Bryński     | architekt    | U.Wr.      | 8                  | 6 33- | 780 Wło  | cławek             | Radzymińsk    | ka 120/7           |           |                             |                           |               |        |           |          |       |         |             |                  |                                          |                   |        |
| 7 1   | iliana              | Ciupała     | geograf      | U.Wr.      | 8                  | 9 45- | 097 Szc: | zecin              | Żelazna 99    | 55                 |           |                             |                           |               |        |           |          |       |         |             |                  |                                          |                   |        |
| 8 1   | Catarzyna           | Dawro       | architekt    | P.Gd.      | 5                  | 7 45- | 097 Szc: | zecin              | Mielecka 6    | 5/88               |           |                             |                           |               |        |           |          |       |         |             |                  |                                          |                   |        |
| 9     | adwiga              | Derilecka   | architekt    | P.Gd.      | 6                  | 7 32- | 560 Poz  | nań                | Jugosłowia    | ńska 55/32         |           |                             |                           |               |        |           |          |       |         |             |                  |                                          |                   |        |
| 10    | Aichał              | Dindo       | inżynier     | P.W.       | 8                  | 7 64- | 400 Wro  | ocław              | Babicka 45    | /22                |           |                             |                           |               |        |           |          |       |         |             |                  |                                          |                   |        |
| 11 1  | Aichał              | Fidecki     | architekt    | P.Szcz.    | 7                  | 6 64- | 400 Wro  | ocław              | Kosynieróv    | v 44/90            |           |                             |                           |               |        |           |          |       |         |             |                  |                                          |                   |        |
| 12    | adwiga              | Filbrecka   | geodeta      | U.W.       | 7                  | 9 55- | 300 Poz  | nań                | Odrowąża 3    | 3/56               |           |                             |                           |               |        |           |          |       |         |             |                  |                                          |                   |        |
| 13    | olanta              | Filecka     | geograf      | U.Wr.      | 9                  | 2 55- | 300 Poz  | nań                | Babicka 45    | /22                |           |                             |                           |               |        |           |          |       |         |             |                  |                                          |                   |        |
| 14    | adwiga              | Fulecka     | architekt    | P.Szcz.    | s                  | 1 55- | 300 Poz  | nań                | Piechoty M    | forskiej 33/12     |           |                             |                           |               |        |           |          |       |         |             |                  |                                          |                   |        |
| 15 ]  | Aichał              | Grater      | inżynier     | P.W.       | 9                  | 3 04- | 340 Wat  | szawa              | Wokalna 22    | 2                  |           |                             |                           |               |        |           |          |       |         |             |                  |                                          |                   |        |
| 16 1  | Barbara             | Jelikowski  | geodeta      | U.W.       | 7                  | 8 33- | 780 Wło  | cławek             | ochowska :    | 55/90              |           |                             |                           |               |        |           |          |       |         |             |                  |                                          |                   |        |
| 17    | adwiga              | Jolecka     | inżynier     | P.Szcz.    | 7                  | 8 55- | 300 Poz  | nań                | Barokowa 3    | 34                 |           |                             |                           |               |        |           |          |       |         |             |                  |                                          |                   |        |
| 18 1  | Marek               | Kinalak     | geograf      | P.Szcz.    | 7                  | 8 64- | 400 Wro  | ocław              | Jesienna 34   | t i                |           |                             |                           |               |        |           |          |       |         |             |                  |                                          |                   |        |
| 19 1  | Cafał               | Kobek       | geograf      | U.Wr.      | 7                  | 7 04- | 340 Wat  | szawa              | Zwirowa 88    | 3                  |           |                             |                           |               |        |           |          |       |         |             |                  |                                          |                   | _      |
| 20 1  | Robert              | Likary      | architekt    | P.Szcz.    | 7                  | 3 64- | 400 Wro  | ocław              | Magazynow     | /a 33/12           |           |                             |                           |               |        |           |          |       |         |             |                  |                                          |                   |        |
| 21 1  | ranciszek           | Lindarek    | inżynier     | P.Szcz.    | 7                  | 4 64- | 400 Wro  | ocław              | Rolanda 30    | /77                |           |                             |                           |               |        |           |          |       |         |             |                  |                                          |                   |        |
| 22 1  | dichał              | Lipecki     | inżynier     | P.W.       | 7                  | 4 64- | 400 Wat  | szawa              | Kotalarska    | 166/8              |           |                             |                           |               |        |           |          |       |         |             |                  |                                          |                   |        |
| 23    | eresa               | Milecka     | geograf      | U.W.       | 8                  | 4 55- | 300 Poz  | nan                | Roty 66/18    | 8                  |           |                             |                           |               |        |           |          |       |         |             |                  |                                          |                   | - 1    |
| 24    | rzysztor            | Molicki     | inzynier     | P.Gd.      |                    | 7 45- | 097 SZC  | zecin              | Rolanda 30    | 77                 |           |                             |                           |               |        |           |          |       |         |             |                  |                                          |                   | - 1    |
| 25    | awer                | Palek       | architekt    | P.Gd.      | 3                  | 9 45- | 097 Szc. | zecin              | Szczerbica    | 5/1                |           |                             |                           |               |        |           |          |       |         |             |                  |                                          |                   |        |
| 20 1  | Siwira              | Policzawska | a geodeta    | P.Gd.      |                    | 9 45- | 097 SZC  | zecin              | Romputero     | wa 55/99           |           |                             |                           |               |        |           |          |       |         |             |                  |                                          |                   |        |
| 20    | crystyna            | Polkowiak   | geograf      | D.W.       | -                  | 9 49- | 240 Cd   | feets.             | Radzymmsa     | a 120/7            |           |                             |                           |               |        |           |          |       |         |             |                  |                                          |                   |        |
| 20 1  | titurzej<br>Tábioto | Rober       | introlog     | P.Gu.      |                    | 0 44  | 007 Ere  | nsk                | Management    | 1 3 3/9            |           |                             |                           |               |        |           |          |       |         |             |                  |                                          |                   |        |
| 30 1  | Aichal              | Szarka      | interior     | P.Ou.      |                    | 0 64  | 400 Was  | cecini<br>eczanica | Komputaro     | a 55/12<br>ava 5/9 |           |                             |                           |               |        |           |          |       |         |             |                  |                                          |                   |        |
| 31    | laa                 | Urlacka     | intuniar     | D Szoz     | 5                  | 8 55  | 300 Poz  | nań                | Komputero     | v 44/90            |           |                             |                           |               |        |           |          |       |         |             |                  |                                          |                   |        |
| 32 1  | rustuna             | Wilecki     | inzymer      | P.Gd       | 5                  | 4 45. | 097 Szc  | zecin              | Łochowska     | 55/90              |           |                             |                           |               |        |           |          |       |         |             |                  |                                          |                   |        |
| 33    | tafał               | Wohek       | reodeta      | UW         | 5                  | 7 04- | 340 Was  | szawa              | Mielecka 6    | 5/88               |           |                             |                           |               |        |           |          |       |         |             |                  |                                          |                   |        |
| 34    |                     |             | Destation    |            |                    |       |          | COLUMN TY IS       |               |                    |           |                             |                           |               |        |           |          |       |         |             |                  |                                          |                   |        |
| 35    |                     |             |              |            |                    |       |          |                    |               |                    |           |                             |                           |               |        |           |          |       |         |             |                  |                                          |                   |        |
| 14 4  | BA                  | LA3 💭       |              |            |                    |       |          |                    |               |                    |           |                             |                           |               |        | _         | _        | _     |         | _           |                  | 0                                        |                   |        |
| Gotov | y                   |             |              |            |                    |       | _        | _                  |               |                    |           |                             |                           |               |        |           |          |       |         |             |                  | 100% 🕞 —                                 | 0                 | (+)    |
|       |                     | Ħ           | е 🖡          | l 🔒        | L 🖬                |       | ا 🌢      |                    |               |                    |           |                             |                           |               |        |           |          |       |         |             | я <sup>р</sup> ^ | (h. \$) 29                               | 17:29<br>.04.2020 | $\Box$ |

Aby dokonać zwykłego czyli tzw. prostego sortowania danej kolumny klikamy myszką w kolumnę, względem której chcemy posortować naszą bazę (np. chcąc posortować naszą bazę względem kolumny "Zawód" klikamy myszką w dowolną komórkę poniżej słowa "Zawód"), wchodzimy w zakładkę "Dane" i "Sortuj". Powinno się pojawić okienko do sortowania:

|          |              | • (° • ) <del>•</del> |              |                      |                     |         |                    |             | ba                | a3 (Tr | ryb zgodno                | ości] - Micro | soft Excel u  | ytek niekor | nercyjny    |                 |           |           |         |   |   |                  |                     | σ        | ×          |
|----------|--------------|-----------------------|--------------|----------------------|---------------------|---------|--------------------|-------------|-------------------|--------|---------------------------|---------------|---------------|-------------|-------------|-----------------|-----------|-----------|---------|---|---|------------------|---------------------|----------|------------|
| <u> </u> | Narzęc       | zia główne 🛛 V        | Vstawianie   | Układ stro           | ony Formuły         | Dane    | Recenzja           | Widok       |                   |        |                           |               |               |             |             |                 |           |           |         |   |   |                  |                     | 0 -      | . = x      |
|          |              | 1 🔁 🖷                 |              |                      | Połączenia          | ⊉↓      | AZ                 | YX          | Wyczyść           |        |                           |               |               | 12          | 10          | 2               |           | Pokaž sz  | czegóły |   |   |                  |                     |          |            |
| 7 0      | rogramu 7 si | ci 7 Zinn             | wch Istniei  | ace Ods              | Właściwośk<br>więż  | ci z I  | Sortui             | Filtrui     | Zastosuj ponownie | Tekst  | iako Usuri                | Poprawno      | ść Konsolidui | Analiza     | Grupui Ro:  | rarupui         | Suma      | Ukryj szc | zegóły  |   |   |                  |                     |          |            |
| - 7      | ccess We     | b tekstu źród         | leł - połącz | enia wszys           | tko 🔹 🖘 Edytuj łącz | a 사     |                    | y           | Zaawansowane      | kolur  | mny duplika               | aty danych    |               | symulacji * |             |                 | częściowa | 9         |         |   |   |                  |                     |          |            |
|          |              | Dane zewnętrzne       |              |                      | Połączenia          |         | Sort               | owanie i fi | trowanie          |        |                           | Narzędzia o   | lanych        |             |             | k               | Konspekt  |           | 6       |   |   |                  |                     |          |            |
|          | C8           | •                     | . (*         | _f <sub>≈</sub> arch | nitekt              |         |                    |             |                   |        |                           |               |               |             |             |                 |           |           |         |   |   |                  |                     |          | ×          |
|          | Α            | В                     | С            | D                    | E                   | F       | G                  |             | н                 |        | 1                         | J             | K             | L           | M           |                 | Ν         | 0         | Р       | Q | R | S                | T                   | U        | -          |
| 1        |              |                       |              |                      |                     |         |                    |             |                   |        |                           |               |               |             |             |                 |           |           |         |   |   |                  |                     |          | — <b>П</b> |
| 2        | Imio         | Mamuicho              | Zamód        | Uezolnia             | Poly ultraiographic | Ved     | Minete             |             |                   |        |                           |               |               |             |             |                 |           |           |         |   |   |                  |                     |          |            |
| 3        | Pafal        | Robek                 | Zawod        | P.Gd                 | Kok ukonczenia      | 6 04-2  | Miaste<br>40 Warez | o Uli       | ca<br>ratak 6/88  |        |                           |               |               |             |             |                 |           |           |         |   |   |                  |                     |          |            |
| 5        | Rafał        | Bobikowski            | seograf      | U.W.                 | 7                   | 5 04-34 | 40 Warsz           | awa An      | iersena 2/44      |        |                           |               |               |             |             |                 |           |           |         |   |   |                  |                     |          |            |
| 6        | Bolesław     | Brvński               | architekt    | U.Wr.                | 80                  | 6 33-71 | 80 W.              |             |                   |        |                           |               |               |             |             |                 |           | 1         |         |   |   |                  |                     |          |            |
| 7        | Liliana      | Ciupała               | geograf      | U.Wr.                | 85                  | 9 45-09 | 97 Sz Sor          | rtowanie    |                   |        |                           |               |               |             |             | ?               | $\times$  |           |         |   |   |                  |                     |          |            |
| 8        | Katarzyna    | Dawro                 | architekt    | P.Gd.                | 5                   | 7 45-09 | 97 Sz              | Dedeter     | × und a           |        | Do Hank                   |               |               |             | a state day |                 |           |           |         |   |   |                  |                     |          |            |
| 9        | Jadwiga      | Derilecka             | architekt    | P.Gd.                | 6'                  | 7 32-50 | 60 Pc              | it needl b  | v ysun pr         | 2:0m   | - Pobin                   | poziom        | ν v Ωp        | .je         | Moje dan    | e mają <u>r</u> | цадгочна  |           |         |   |   |                  |                     |          |            |
| 10       | Michał       | Dindo                 | inżynier     | P.W.                 | 8                   | 7 64-40 | 00 W Kol           | lumna       |                   |        | Sortov                    | vanie         |               | Kolejność   |             |                 |           |           |         |   |   |                  |                     |          |            |
| 11       | Michał       | Fidecki               | architekt    | P.Szcz.              | 70                  | 6 64-40 | 00 W Sor           | rtuj wedłu  | Zawód             |        | <ul> <li>Warto</li> </ul> | ści           | ~             | Od A do Z   |             |                 | $\sim$    |           |         |   |   |                  |                     |          |            |
| 12       | Jadwiga      | Filorecka             | geodeta      | U.W.                 | 7                   | 2 55-30 | 00 Pc              |             |                   |        |                           |               |               |             |             |                 |           |           |         |   |   |                  |                     |          |            |
| 14       | Jadwiga      | Filecka               | architekt    | P Szcz               | 9                   | 1 55-30 | 00 Pc              |             |                   |        |                           |               |               |             |             |                 |           |           |         |   |   |                  |                     |          |            |
| 15       | Michał       | Grater                | inżynier     | P.W.                 | 9                   | 3 04-34 | 40 W               |             |                   |        |                           |               |               |             |             |                 |           |           |         |   |   |                  |                     |          |            |
| 16       | Barbara      | Jelikowski            | geodeta      | U.W.                 | 71                  | 8 33-71 | 80 W               |             |                   |        |                           |               |               |             |             |                 |           |           |         |   |   |                  |                     |          |            |
| 17       | Jadwiga      | Jolecka               | inżynier     | P.Szcz.              | 71                  | 8 55-30 | 00 Pc              |             |                   |        |                           |               |               |             |             |                 |           |           |         |   |   |                  |                     |          | 1          |
| 18       | Marek        | Kinalak               | geograf      | P.Szcz.              | 71                  | 8 64-40 | 00 W               |             |                   |        |                           |               |               |             |             |                 |           |           |         |   |   |                  |                     |          |            |
| 19       | Rafał        | Kobek                 | geograf      | U.Wr.                | 7                   | 7 04-34 | 40 W               |             |                   |        |                           |               |               | _           |             |                 |           |           |         |   |   |                  |                     |          |            |
| 20       | Robert       | Likary                | architekt    | P.Szcz.              | 7                   | 3 64-40 | 00 W               |             |                   |        |                           |               |               |             | OK          | An              | nuluj     |           |         |   |   |                  |                     |          |            |
| 21       | Franciszek   | Lindarek              | inzynier     | P.Szcz.              | 74                  | 4 64-40 | 00 Wrown           | aw Ro       | allow he 166/0    |        |                           |               |               |             |             |                 |           |           |         |   |   |                  |                     |          |            |
| 22       | Terese       | Milacka               | magaraf      | F.W.                 |                     | 4 55.20 | 00 Pornai          | awa Ko      | w 66/188          |        |                           |               |               |             |             |                 |           |           |         |   |   |                  |                     |          | _          |
| 24       | Krzysztof    | Molicki               | inżynier     | P.Gd                 | 6                   | 7 45-09 | 97 Szczec          | in Ro       | landa 30/77       |        |                           |               |               |             |             |                 |           |           |         |   |   |                  |                     |          |            |
| 25       | Paweł        | Palek                 | architekt    | P.Gd.                | 55                  | 9 45-09 | 97 Szczec          | in Szo      | zerbica 5/1       |        |                           |               |               |             |             |                 |           |           |         |   |   |                  |                     |          |            |
| 26       | Elwira       | Policzawska           | geodeta      | P.Gd.                | 65                  | 9 45-09 | 97 Szczec          | in Ko       | mputerowa 55/99   |        |                           |               |               |             |             |                 |           |           |         |   |   |                  |                     |          |            |
| 27       | Krystyna     | Polkowiak             | geograf      | U.W.                 | 7                   | 5 45-09 | 97 Szczec          | in Ra       | lzymińska 120/7   |        |                           |               |               |             |             |                 |           |           |         |   |   |                  |                     |          |            |
| 28       | Andrzej      | Robek                 | inżynier     | P.Gd.                | 71                  | 8 04-34 | 40 Gdańsł          | k Uja       | zdowska 33/9      |        |                           |               |               |             |             |                 |           |           |         |   |   |                  |                     |          |            |
| 29       | Elźbieta     | Rolicka               | inżynier     | P.Gd.                | 61                  | 8 45-09 | 97 Szczec          | in Ma       | gazynowa 33/12    |        |                           |               |               |             |             |                 |           |           |         |   |   |                  |                     |          |            |
| 30       | Michał       | Szerka                | inżynier     | P.W.                 | 75                  | 9 64-40 | 00 Warsza          | awa Ko      | mputerowa 5/9     |        |                           |               |               |             |             |                 |           |           |         |   |   |                  |                     |          |            |
| 31       | Olga         | Urlecka               | intynier     | P.Szcz.              | 8                   | 4 45 04 | 00 Poznar          | 1 Ko        | synierow 44/90    |        |                           |               |               |             |             |                 |           |           |         |   |   |                  |                     |          |            |
| 33       | Rafał        | Wobek                 | reodeta      | UW.                  | 8                   | 7 04-3  | 40 Warsz           | awa Mi      | elecka 65/88      |        |                           |               |               |             |             |                 |           |           |         |   |   |                  |                     |          |            |
| 34       |              |                       | Acoucia      | 0.111                |                     |         | re rrasa           |             | ereenii 05/00     | -      |                           |               |               |             |             |                 |           |           |         |   |   |                  |                     |          |            |
| 35       |              |                       |              |                      |                     |         |                    |             |                   |        |                           |               |               |             | 1.4         | _               |           |           |         |   |   |                  |                     | _        | × *        |
| Gal      | BA           | LAS _ CJ              |              |                      |                     |         |                    |             |                   |        |                           |               |               |             |             | _               | _         |           |         |   |   | m a m)           |                     |          |            |
| 300      | owy          |                       | _            |                      |                     |         |                    |             |                   |        |                           |               |               |             |             |                 |           |           |         |   |   |                  | 00%                 | 17.00    |            |
|          | Q            | HI (                  | 9 🖡          | l 🔒                  | - 📙 💼               | L (     |                    |             | 1                 |        |                           |               |               |             |             |                 |           |           |         |   |   | я <sup>е</sup> ^ | ( <sup>(1)</sup> 29 | .04.2020 | $\Box$     |

I w okienku "Sortuj według" wybieramy słowo "Zawód". Powinniśmy uzyskać następujący efekt:

| -     | 0 0 0       | • (* • ) =                  |                              |                         |                              |                  |                | baz                  | a3 [Tryt  | zgodno                 | ści] - Micros            | oft Excel uż | ytek niekor | mercyjny      |          |             |        |   |   |                  | -         | σ                | ×  |
|-------|-------------|-----------------------------|------------------------------|-------------------------|------------------------------|------------------|----------------|----------------------|-----------|------------------------|--------------------------|--------------|-------------|---------------|----------|-------------|--------|---|---|------------------|-----------|------------------|----|
|       | Narzęd      | zia główne 🛛 V              | /stawianie                   | Układ stro              | ny Formuły (                 | Dane             | Recenzja V     | Nidok                |           |                        |                          |              |             |               |          |             |        |   |   |                  |           | 0 -              | σx |
|       | 2 12        | 1 🐴 🖷                       |                              |                         | Połączenia                   | -                | AZ             | Vk Wyczyść           |           |                        |                          |              | 19          | 199 12        | 1        |             | zegóły |   |   |                  |           |                  |    |
|       |             |                             |                              |                         | Właściwości                  | 1                | ZA             | 🚯 Zastosuj ponownie  |           |                        |                          |              |             | 103 103       |          | T Ukryj szc | tegóły |   |   |                  |           |                  |    |
| Z pro | gramu Z sie | ≥ci Z Zinn<br>b tekstu źród | ych Istnieją<br>el * połaczi | rce Odsv<br>enia wszysi | atez<br>tko 🔹 🖘 Edytuj łącza | , <sup>Z</sup> ↓ | Sortuj Filtruj | 🍹 Zaawansowane       | Tekst jal | ko Usuni<br>v duplikat | Poprawnos<br>ty danwch * | c Konsoliduj | Analiza     | Grupuj Rozgru | puj Suma | a           |        |   |   |                  |           |                  |    |
|       | 1           | Dane zewnętrzne             | e. perfect                   |                         | Połączenia                   |                  | Sortowar       | ie i filtrowanie     | NO TOTAL  | ,                      | Narzędzia da             | inych        | , y mana (y |               | Konspekt |             | 5      |   |   |                  |           |                  |    |
|       | C3          |                             | (                            | fs Zaw                  | vód                          |                  |                |                      |           |                        |                          | ,            |             |               |          |             |        |   |   |                  |           |                  | 2  |
|       | Α           | В                           | C                            | D                       | E                            | E                | G              | н                    |           | 1                      | J                        | К            | L           | M             | N        | 0           | Р      | Q | R | S                | Т         | U                |    |
| 1     |             |                             |                              |                         | -                            | -                |                |                      |           |                        |                          |              |             |               |          |             |        |   |   |                  |           |                  |    |
| 2     |             |                             |                              |                         |                              |                  |                |                      |           |                        |                          |              |             |               |          |             |        |   |   |                  |           |                  |    |
| 3 1   | ſmię        | Nazwisko                    | Zawód                        | Uczelnia                | Rok ukończenia               | Kod              | Miasto         | Ulica                |           |                        |                          |              |             |               |          |             |        |   |   |                  |           |                  |    |
| 4 3   | Bolesław    | Bryński                     | architekt                    | U.Wr.                   | 86                           | 33-78            | 0 Włocławej    | k Radzymińska 120/7  |           |                        |                          |              |             |               |          |             |        |   |   |                  |           |                  |    |
| 5 3   | Katarzyna   | Dawro                       | architekt                    | P.Gd.                   | 57                           | 45-09            | 7 Szczecin     | Mielecka 65/88       |           |                        |                          |              |             |               |          |             |        |   |   |                  |           |                  |    |
| 6 1   | Jadwiga     | Derilecka                   | architekt                    | P.Gd.                   | 67                           | 32-56            | 0 Poznań       | Jugosłowiańska 55/32 |           |                        |                          |              |             |               |          |             |        |   |   |                  |           |                  |    |
| 7 1   | Michał      | Fidecki                     | architekt                    | P.Szcz.                 | 76                           | 64-40            | 0 Wrocław      | Kosynierów 44/90     |           |                        |                          |              |             |               |          |             |        |   |   |                  |           |                  |    |
| 8 1   | Jadwiga     | Fulecka                     | architekt                    | P.Szcz.                 | 91                           | 55-30            | Ø Poznań       | Piechoty Morskiej 33 | /12       |                        |                          |              |             |               |          |             |        |   |   |                  |           |                  |    |
| 9 3   | Robert      | Likary                      | architekt                    | P.Szcz.                 | 73                           | 64-40            | 0 Wrocław      | Magazynowa 33/12     |           |                        |                          |              |             |               |          |             |        |   |   |                  |           |                  |    |
| 10 3  | Paweł       | Palek                       | architekt                    | P.Gd.                   | 59                           | 45-09            | 7 Szczecin     | Szczerbica 5/1       |           |                        |                          |              |             |               |          |             |        |   |   |                  |           |                  |    |
| 11 ]  | Jadwiga     | Filbrecka                   | geodeta                      | U.W.                    | 79                           | 55-30            | Ø Poznań       | Odrowąża 33/56       |           |                        |                          |              |             |               |          |             |        |   |   |                  |           |                  |    |
| 12 I  | Barbara     | Jelikowski                  | geodeta                      | U.W.                    | 78                           | 33-78            | 0 Włocławel    | k ochowska 55/90     |           |                        |                          |              |             |               |          |             |        |   |   |                  |           |                  |    |
| 13 I  | Elwira      | Policzawska                 | geodeta                      | P.Gd.                   | 69                           | 45-09            | 7 Szczecin     | Komputerowa 55/99    |           |                        |                          |              |             |               |          |             |        |   |   |                  |           |                  |    |
| 14 I  | Rafał       | Wobek                       | geodeta                      | U.W.                    | 87                           | 04-34            | 0 Warszawa     | Mielecka 65/88       |           |                        |                          |              |             |               |          |             |        |   |   |                  |           |                  | _  |
| 15 I  | Rafał       | Bobikowski                  | geograf                      | U.W.                    | 75                           | 04-34            | 0 Warszawa     | Andersena 2/44       |           |                        |                          |              |             |               |          |             |        |   |   |                  |           |                  |    |
| 16 I  | Liliana     | Ciupała                     | geograf                      | U.Wr.                   | 89                           | 45-09            | 7 Szczecin     | Żelazna 99/55        |           |                        |                          |              |             |               |          |             |        |   |   |                  |           |                  |    |
| 17 ]  | Jolanta     | Filecka                     | geograf                      | U.Wr.                   | 92                           | 55-30            | 0 Poznań       | Babicka 45/22        |           |                        |                          |              |             |               |          |             |        |   |   |                  |           |                  |    |
| 18 1  | Marek       | Kinalak                     | geograf                      | P.Szcz.                 | 78                           | 64-40            | .0 Wrocław     | Jesienna 34          |           |                        |                          |              |             |               |          |             |        |   |   |                  |           |                  |    |
| 19 I  | Rafał       | Kobek                       | geograf                      | U.Wr.                   | 77                           | 04-34            | .0 Warszawa    | Źwirowa 88           |           |                        |                          |              |             |               |          |             |        |   |   |                  |           |                  |    |
| 20 1  | feresa      | Milecka                     | geograf                      | U.W.                    | 84                           | 55-30            | 0 Poznań       | Roty 66/188          |           |                        |                          |              |             |               |          |             |        |   |   |                  |           |                  | -  |
| 21 1  | Krystyna    | Polkowiak                   | geograf                      | U.W.                    | 75                           | 45-09            | 7 Szczecin     | Radzymińska 120/7    |           |                        |                          |              |             |               |          |             |        |   |   |                  |           |                  |    |
| 22 1  | Rafał       | Bobek                       | inżynier                     | P.Gd.                   | 66                           | 04-34            | 0 Warszawa     | Zakątek 6/88         |           |                        |                          |              |             |               |          |             |        |   |   |                  |           |                  |    |
| 23 1  | Michał      | Dindo                       | inżynier                     | P.W.                    | 87                           | 64-40            | 0 Wrocław      | Babicka 45/22        |           |                        |                          |              |             |               |          |             |        |   |   |                  |           |                  | _  |
| 24 1  | Michai      | Grater                      | inżynier                     | P.W.                    | 93                           | 04-34            | 0 Warszawa     | Wokalna 22           |           |                        |                          |              |             |               |          |             |        |   |   |                  |           |                  | +  |
| 25    | Jadwiga     | Jolecka                     | inzymer                      | P.SZCZ.                 | 78                           | . 55-30          | 0 Poznan       | Barokowa 54          |           |                        |                          |              |             |               |          |             |        |   |   |                  |           |                  |    |
| 20 1  | ranciszek   | Lindarek                    | inzynier                     | P.Szcz.                 | 74                           | 64-40            | 0 Wrocław      | Rolanda 30/77        |           |                        |                          |              |             |               |          |             |        |   |   |                  |           |                  |    |
| 2/ 1  | Michar      | Lipecki                     | inzymer                      | P.W.                    | 74                           | 64-40            | 0 warszawa     | Kotalarska 166/8     |           |                        |                          |              |             |               |          |             |        |   |   |                  |           |                  |    |
| 28 1  | Arzysztor   | Moncki                      | inzynier                     | P.Gd.                   | 67                           | 45-09            | 7 Szczecin     | Kolanda 30/77        |           |                        |                          |              |             |               |          |             |        |   |   |                  |           |                  |    |
| 29 /  | Andrzej     | Robek                       | inzynier                     | P.Gd.                   | /8                           | 04-34            | 0 Gdansk       | Ujazdowska 33/9      |           |                        |                          |              |             |               |          |             |        |   |   |                  |           |                  |    |
| 30 1  | Sizbieta    | Roncka                      | inzynier                     | P.Gd.                   | 08                           | 45-09            | 7 Szczecin     | Magazynowa 33/12     |           |                        |                          |              |             |               |          |             |        |   |   |                  |           |                  |    |
| 31 1  | Olea        | Szerka                      | intynier                     | P.W.                    | /9                           | 64-40            | 0 Warszawa     | Komputerowa 5/9      |           |                        |                          |              |             |               |          |             |        |   |   |                  |           |                  |    |
| 32 1  | Jiga        | Wileski                     | interior                     | P.SZCZ.                 | 88                           | 46.00            | 0 Poznan       | Lookowska 55/00      |           |                        |                          |              |             |               |          |             |        |   |   |                  |           |                  | -  |
| 24    | xrystyna    | WHECKI                      | mzymer                       | P.Gu.                   | 01                           | 43-09            | 7 SZCZeCIII    | LOCHOWSKI 55/90      |           |                        |                          |              |             |               |          |             |        |   |   |                  |           |                  |    |
| 34    |             |                             |                              |                         |                              |                  |                |                      |           |                        |                          |              |             |               |          |             |        |   |   |                  |           |                  | -  |
| 14 4  | ► H BAZ     | ZA3 🖉 🦳                     |                              |                         |                              |                  |                |                      |           |                        |                          |              |             |               |          |             |        |   |   |                  |           |                  |    |
| Gotov | ny          |                             |                              |                         |                              |                  |                |                      |           |                        |                          |              |             |               |          |             |        |   |   |                  | 100% 🕞    |                  | -0 |
|       | Q           | Hi 🕻                        | e 🔚                          | Ê                       | 🛄 💼                          |                  |                | <b>[</b>             |           |                        |                          |              |             |               |          |             |        |   |   | x <sup>e</sup> ^ | (a. 1) 29 | 17:40<br>04.2020 | Q  |

Sortowanie złożone polega na posortowaniu bazy według dwóch lub więcej kryteriów. Przykładowo chcemy aby nasza baza oprócz posortowanych zawodów miała jeszcze dodatkowo posortowany "Rok ukończenia" ale w taki sposób, że "Rok ukończenia" będzie ustawiony malejąco tzn. od liczby największej do najmniejszej. Jak to zrobić? W znanym już okienku do sortowania dodajemy nowy poziom, potem w okienku "Następnie według" wybieramy "Rok ukończenia" i w prawym okienku wybieramy "Od największych do najmniejszych". Ma to wyglądać następująco:

| Sortowanie                    |                         |                       |       |               |        |           |            |               | ?      | ×               |
|-------------------------------|-------------------------|-----------------------|-------|---------------|--------|-----------|------------|---------------|--------|-----------------|
| 6<br>7 🔮 Dod <u>aj</u> pozior | m 🗙 <u>U</u> suń poziom | <u>K</u> opiuj pozior | n 🏦 🤴 | <u>O</u> pcje |        |           |            | ✓ Moje dane   | mają į | <u>n</u> agłówk |
| 9 Kolumna                     |                         | Sortowa               | inie  |               |        | Kolejność |            |               |        |                 |
| Sortuj według                 | Zawód                   | ✓ Wartoś              | ci    |               | $\sim$ | Od A do Z | 2          |               |        | $\sim$          |
| Następnie według              | Rok ukończenia          | ✓ Wartoś              | ci    |               | ~      | Od najwie | ększych do | najmniejszych |        | $\sim$          |
| 8                             |                         |                       |       |               |        |           |            |               |        |                 |

Uzyskamy taki efekt:

|      | ) 🖬 🤊       | • (°" • ) <del>•</del> |                 |            |              |        |     |            |            |               | baza3 [Tr     | yb         |
|------|-------------|------------------------|-----------------|------------|--------------|--------|-----|------------|------------|---------------|---------------|------------|
|      | Narzędz     | zia główne             | Wstawianie      | Układ stro | ny Fo        | rmuły  | Da  | ane l      | Recenzja \ | Vidok         |               |            |
| -    | 🗧 🐰 Wytni   | j                      | T               | 10         |              |        | _   |            |            |               | Ortha         |            |
|      | 🗋 🔒 Коріц   | ų.                     | Times New Rol   | • 10 •     | AA           |        | =   | <b>=</b> % | =" Zaw     | ijaj tekst    | Ogoine        |            |
| Wk   | lej 🛷 Malai | z formatów             | BI I U          |            | - <u>A</u> - |        | =   | ≡) (≢      | 🖅 🔤 Sca    | i wyśrodkuj 👻 |               | €,0<br>,00 |
|      | Schowek     | G.                     | Czo             | ionka      | G            |        |     | Wy         | równanie   | 6             | Liczba        |            |
|      | J29         |                        | <del>-</del> (• | fx         |              |        |     |            |            |               |               | _          |
|      | А           | В                      | С               | D          |              | E      |     | F          | G          |               | Н             | _          |
| 1    |             |                        |                 |            |              |        |     |            |            |               |               | _          |
| 2    |             |                        |                 |            |              |        |     |            |            |               |               |            |
| 3    | Imię        | Nazwisko               | Zawód           | Uczelnia   | Rok uko      | ończer | nia | Kođ        | Miasto     | Ulica         |               |            |
| 4    | Jadwiga     | Fulecka                | architekt       | P.Szcz.    |              |        | 91  | 55-300     | Poznań     | Piechoty M    | orskiej 33/12 |            |
| 5    | Bolesław    | Bryński                | architekt       | U.Wr.      |              |        | 86  | 33-780     | Włocławe   | k Radzymińsł  | (a 120/7      |            |
| 6    | Michał      | Fidecki                | architekt       | P.Szcz.    |              |        | 76  | 64-400     | Wrocław    | Kosynieróv    | v 44/90       |            |
| 7    | Robert      | Likary                 | architekt       | P.Szcz.    |              |        | 73  | 64-400     | Wrocław    | Magazynow     | ra 33/12      |            |
| 8    | Jadwiga     | Derilecka              | architekt       | P.Gd.      |              |        | 67  | 32-560     | Poznań     | Jugosłowia    | ńska 55/32    |            |
| 9    | Paweł       | Palek                  | architekt       | P.Gd.      |              |        | 59  | 45-097     | Szczecin   | Szczerbica    | 5/1           |            |
| 10   | Katarzyna   | Dawro                  | architekt       | P.Gd.      |              |        | 57  | 45-097     | Szczecin   | Mielecka 6    | 5/88          |            |
| 11   | Rafał       | Wobek                  | geodeta         | U.W.       | (            |        | 87  | 04-340     | Warszawa   | Mielecka 6    | 5/88          |            |
| 12   | Jadwiga     | Filbrecka              | geodeta         | U.W.       |              |        | 79  | 55-300     | Poznań     | Odrowąża 3    | 3/56          |            |
| 13   | Barbara     | Jelikowski             | geodeta         | U.W.       |              |        | 78  | 33-780     | Włocławe   | k ochowska    | 55/90         |            |
| 14   | Elwira      | Policzawska            | a geodeta       | P.Gd.      |              |        | 69  | 45-097     | Szczecin   | Komputero     | wa 55/99      |            |
| 15   | Jolanta     | Filecka                | geograf         | U.Wr.      |              |        | 92  | 55-300     | Poznań     | Babicka 45    | /22           |            |
| 16   | Liliana     | Ciupała                | geograf         | U.Wr.      |              |        | 89  | 45-097     | Szczecin   | Żelazna 99/   | 55            |            |
| 17   | Teresa      | Milecka                | geograf         | U.W.       |              |        | 84  | 55-300     | Poznań     | Roty 66/18    | 8             |            |
| 18   | Marek       | Kinalak                | geograf         | P.Szcz.    |              |        | 78  | 64-400     | Wrocław    | Jesienna 34   |               |            |
| 19   | Rafał       | Kobek                  | geograf         | U.Wr.      |              |        | 77  | 04-340     | Warszawa   | Żwirowa 88    | 3             |            |
| 20   | Rafał       | Bobikowski             | geograf         | U.W.       |              |        | 75  | 04-340     | Warszawa   | Andersena     | 2/44          |            |
| 21   | Krystyna    | Polkowiak              | geograf         | U.W.       |              |        | 75  | 45-097     | Szczecin   | Radzymińsł    | (a 120/7      |            |
| 22   | Michał      | Grater                 | inżynier        | P.W.       | (            |        | 93  | 04-340     | Warszawa   | Wokalna 22    | 2             |            |
| 23   | Olga        | Urlecka                | inżynier        | P.Szcz.    |              |        | 88  | 55-300     | Poznań     | Kosynieróv    | v 44/90       |            |
| 24   | Michał      | Dindo                  | inżynier        | P.W.       |              |        | 87  | 64-400     | Wrocław    | Babicka 45    | /22           |            |
| 25   | Krystyna    | Wilecki                | inżynier        | P.Gd.      |              |        | 84  | 45-097     | Szczecin   | Łochowska     | 55/90         |            |
| 26   | Michał      | Szerka                 | inżynier        | P.W.       |              |        | 79  | 64-400     | Warszawa   | Komputero     | wa 5/9        |            |
| 27   | Jadwiga     | Jolecka                | inżynier        | P.Szcz.    |              |        | 78  | 55-300     | Poznań     | Barokowa 3    | 4             |            |
| 28   | Andrzej     | Robek                  | inżynier        | P.Gd.      |              |        | 78  | 04-340     | Gdańsk     | Ujazdowska    | 1 33/9        |            |
| 29   | Franciszek  | Lindarek               | inżynier        | P.Szcz.    |              |        | 74  | 64-400     | Wrocław    | Rolanda 30    | /77           |            |
| 30   | Michał      | Lipecki                | inżynier        | P.W.       |              |        | 74  | 64-400     | Warszawa   | Kotalarska    | 166/8         |            |
| 31   | Elżbieta    | Rolicka                | inżynier        | P.Gd.      |              |        | 68  | 45-097     | Szczecin   | Magazynow     | a 33/12       |            |
| 32   | Krzysztof   | Molicki                | inżynier        | P.Gd.      |              |        | 67  | 45-097     | Szczecin   | Rolanda 30    | /77           |            |
| 33   | Rafał       | Bobek                  | inżynier        | P.Gd.      |              |        | 66  | 04-340     | Warszawa   | Zakątek 6/8   | 8             |            |
| 34   |             |                        |                 |            |              |        |     |            |            |               |               |            |
| 35   | ► ► BA7     | A3 🕅                   |                 | _          |              |        |     |            |            |               |               |            |
| Goto | wy          | -/ -                   |                 |            |              |        |     |            |            |               |               |            |
|      |             |                        |                 | 0          |              |        |     |            |            | -             |               |            |

Czyli dla danego zawodu "Rok ukończenia" jest posortowany od wartości największej do najmniejszej.

Po wykonaniu ostatniego ćwiczenia proszę wykonać printscreena, wstawić go do programu Word i zaczekać na sprawdzenie nauczyciela.